chver\_b-1906

## 三菱HEMS(HM-STO3) ソフトウェアの自動更新について

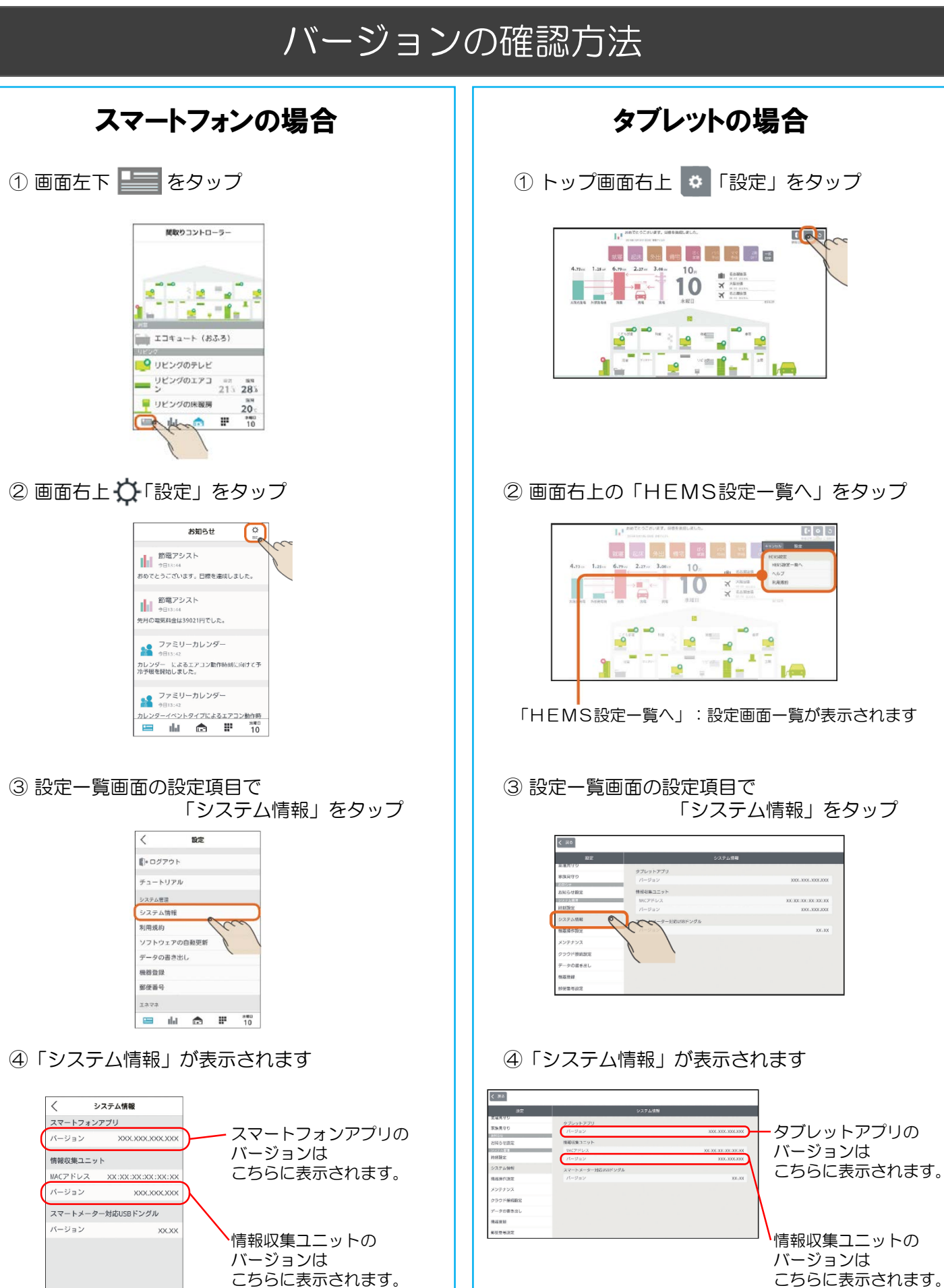

😑 🔐 🙃 🖻

水曜日 10